Οδηγίες

Ανοίξτε το κείμενο «Η απελευθέρωση του Τζορτζ Γουρουνάκη»

Να γίνει η εξής μορφοποίηση του κειμένου:

- Η γραμματοσειρά όλου του κειμένου να γίνει Bookman Old Style (Abyssinica SIL για LibreOffice)
- Το μέγεθος της γραμματοσειράς του κειμένου να γίνει 14
- 3. Το μέγεθος της γραμματοσειράς του τίτλου να γίνει
   16
- 4. Ο τίτλος να γίνει με έντονα γράμματα
- 5. Να γίνει στοίχιση του τίτλου «**στο κέντρο**»
- 6. Να γίνει στοίχιση του κυρίως κειμένου «πλήρης»
- Οι παράγραφοι του κειμένου (όχι όμως οι διάλογοι) να έχουν μέγεθος πρώτου γράμματος 40 έντονο.
- 8. Όλοι οι διάλογοι να έχουν πλάγια γράμματα.
- Ο υπερσύνδεσμος του παραμυθιού να γίνει με πλάγια γράμματα και μέγεθος 10
- Οι εικόνες του κειμένου να μείνουν στη θέση τους

Το μορφοποιημένο αρχείο θα το αποθηκεύσετε και θα το αναρτήσετε στο e-class :

Μπαίνετε στο Δ ΤΑΞΗ ΤΠΕ και μπαίνετε στην ενότητα "Πληκτρολόγηση 2". Κατόπιν στα αριστερά επιλέγετε «Εργασίες», επιλέγετε την εργασία, κατόπιν πατάτε

## «Επιλογή αρχείου», επιλέγετε το αρχείο, πατάτε «Άνοιγμα» και τέλος πατάτε «Υποβολή»

| 🚯 Alpha Ban 🗙 🛛 🚾   WIND.gr 🗙 🛛                                             | G μικρά πας 🗙   쵫 Παι                  | δικα Γ. 🗙   🌜 Το Καλάμ 🗙   🜀 image to   🗙   🍋 Convert Ρ. 🗙                                                                                                    | 🕭 Το Drive μ 🗙 俊 Ηλεκτρον 🗙 🕂                                                                                                    |
|-----------------------------------------------------------------------------|----------------------------------------|----------------------------------------------------------------------------------------------------|----------------------------------------------------------------------------------------------------|
| ← → C 🔒 eclass.sch.gr/mod                                                   | lules/work/index.php?cours             | e=9260098127&id=44204                                                                                                    |                                                                                                    |
| η•τάξη                                                                      | ΤΠΕ - Τάξη Δ' μορ<br>Εργασίες          | <ul> <li>Ανοιγμα</li> <li>Ανοιγμα</li> <li>Ανοιγμα</li> <li>Ανοιγμα</li> <li>Ανοιγμα</li> </ul>                                                                                                    | <ul> <li>Υσογ τη</li> <li>Χ</li> <li>Δ</li> <li>Δ</li> <li>Αναζήτηση: Επιφάνεια εργα</li> </ul>                                                                                  |
| conster masiliares                                                          | Μορφοποίηση κειμ                       | Οργάνωση 👻 Νέος φάκελος                                                                                                    | III 🕶 🖬 🚱 🗖                                                                                                    |
| <ul> <li>Έγγραφα</li> <li>Εργασίες</li> <li>Συνδέσεις Διαδικτύου</li> </ul> | Στοιχεία εργασίας                      | Eπιφάνεια ερ # Λ     Ovoμα     Ovoμα | Ημερομηνία τροπ         Τύπος         Μέγε           29/3/2020 8:42 μμ         Microsoft Word D         29/3/2020 8:11 μμ                                                        |
|                                                                             | Τίτλος:<br>Μέγιστη βαθμολογί           | Pictures         A         Πιστ-οικ-κατ.pdf           ΔΙΑΦΟΡΑ         Α         Ραφαηλίδης [EX1049.pdf           υστασο         Α         Ραφαηλίδης [EX1049.pdf                                                                                                    | 24/11/2019 2:14 μμ         Adobe Acrobat D         1           10/1/2020 8:57 μμ         Adobe Acrobat D         1           5/7/2019 11:27 πμ         Adobe Acrobat D         1 |
|                                                                             | Τύπος Βαθμολογίας:                     | <ul> <li>ουταλή</li> <li>Οεοδωρόπουλε</li> <li>Ισρδανης</li> <li>Στολη Ιωάννα.pdf</li> <li>ΣΤΟΛΗ-ΝΗΒ7897.pdf</li> </ul>                                                                                                    | 11/6/2019 10:53 µµ Adobe Acrobat D 2<br>12/2/2019 8:53 µµ Adobe Acrobat D<br>13/8/2019 8:16 тµ Adobe Acrobat D                                                                   |
|                                                                             | Ημερομηνια εναρξη<br>Προθεσμία υποβολή | <ul> <li>OneDrive</li> <li>Δυτός ο υπολογκ</li> <li>Τα τρία παιδιά της τύχης.docx</li> <li>Μαρτίς είζιο οπα</li> </ul>                                                                                                    | 12/2/2020 8:20 μμ         Adobe Acrobat D           29/3/2020 8:14 μμ         Microsoft Word D           23/3/2020 1:40 μμ         Αρχείο PNG                                    |
|                                                                             | Τύπος εργασίας:                        | Δίκτυο < < Ονομα αρχείου: Τα τρία παιδιά της τύχης.docx                                                                                                    |                                                                                                    |
|                                                                             | Αρχετο:<br>Σχόλια:                     | Επιλογή αρχείου Δεν επο έχθηκε κανένα αρχείο.                                                                                                    |                                                                                                    |

Καλή επιτυχία!